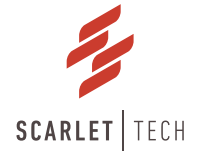

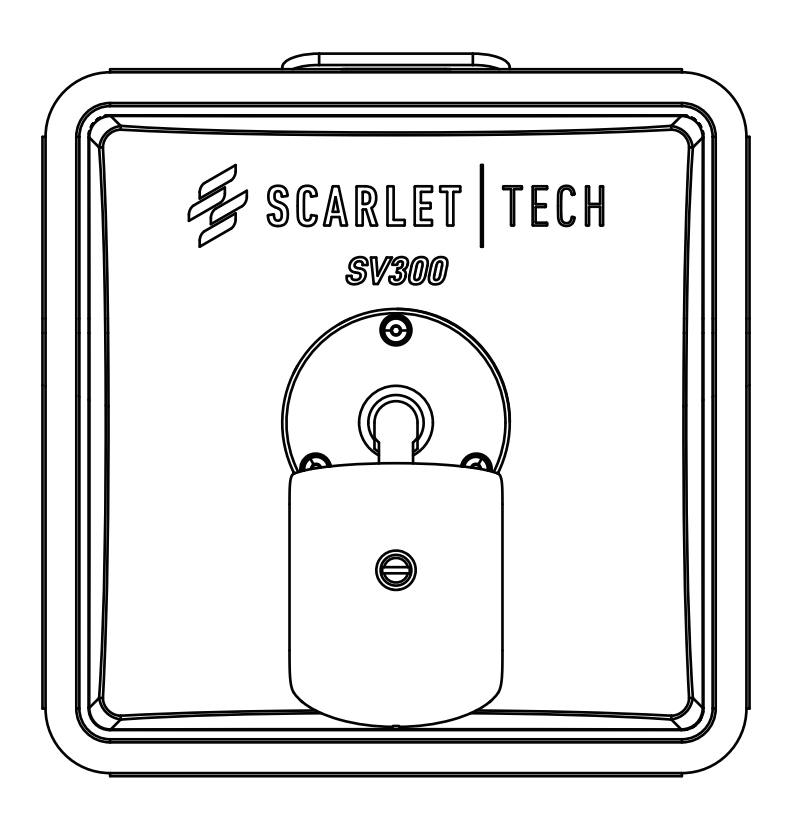

# SV300 Wireless Crane Cameras User Guide

## Page Contents

| Packing List 2                                               |   |
|--------------------------------------------------------------|---|
| Product Specification 3                                      |   |
| SV300 Wireless Camera 3                                      |   |
| Streambox 5                                                  |   |
| Tablet 6                                                     |   |
| (Optional) External Power Bank                               |   |
| Placement 8                                                  |   |
| SV300 Wireless Camera 8                                      |   |
| Streambox & Tablet 9                                         |   |
| LED Indicator 1                                              | 1 |
| Wireless Status Indicator 11                                 | 1 |
| SV300 Wireless Camera Power Status 11                        | 1 |
| SV300 Embedded Battery & External Power Bank Power Status 11 | 1 |
| Remote Camera Power On/Off Management 1                      | 2 |
| Camera Playback 1                                            | 3 |

## Packing List

- 1. SV300 Wireless Camera
- 2. Streambox
- 3. Monitor
- 4. SV300 5GHz Omnidirectional Antenna (White. N-type) x 2pcs
- 5. SV300 Power Adapter (with Waterproof 3-pin Connector)
- 6. SV300 Wireless Camera Remote Key Fob
- 7. Streambox 5GHz Omnidirectional Antenna (Black, SMA) x 2pcs
- 8. Streambox Power Cord (with Cigarette Lighter)
- 9. Monitor Charging Cable (USB Type C to Type A)
- 10. Monitor Holder
- 11. Magnetic Cable Collector x 2pcs
- 12. Safety Lanyard
- 13. 90-degree angle antenna transmitter

### Product Specification

#### SV300 Wireless Camera

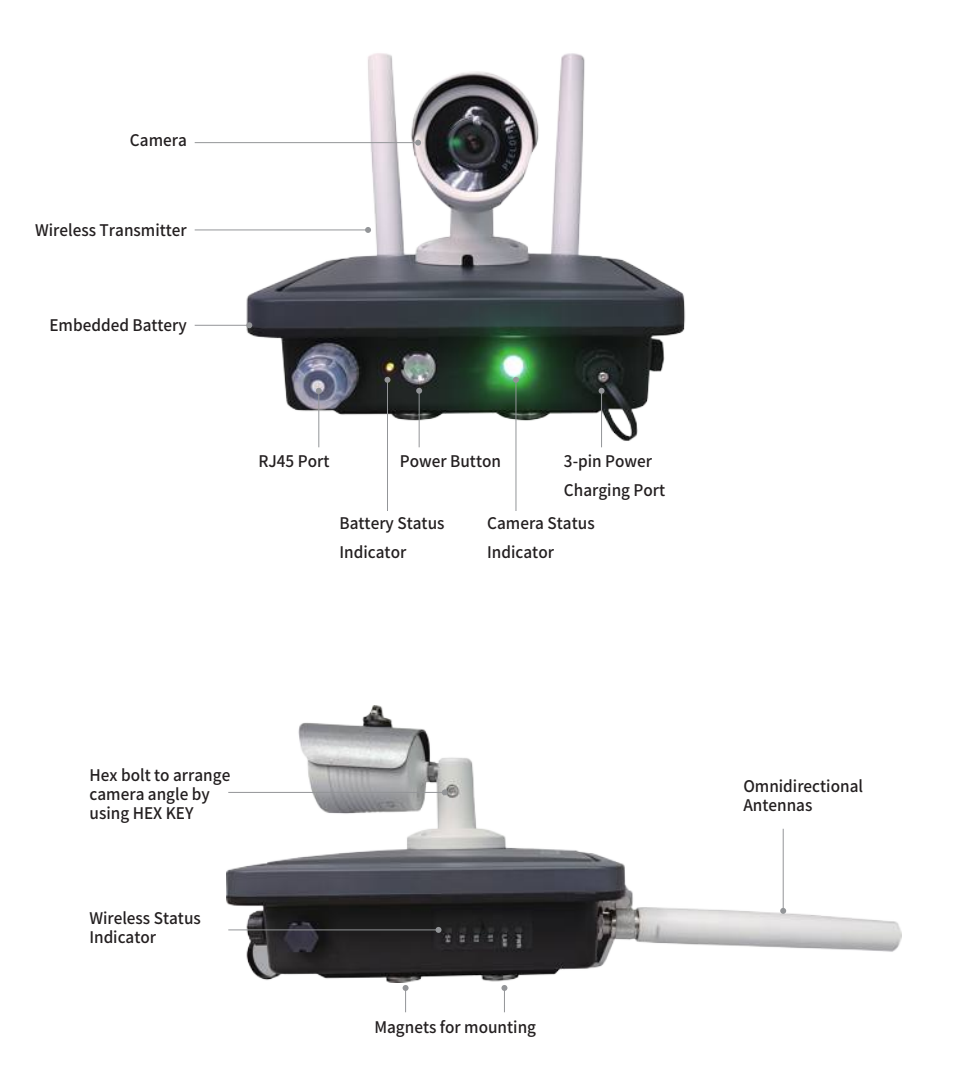

| Name                | Name                           | Description                                  |  |  |  |  |
|---------------------|--------------------------------|----------------------------------------------|--|--|--|--|
| Camera              | Image Sensor                   | 1/2.8" CMOS                                  |  |  |  |  |
|                     | Electronic Shutter             | 1/25s - 1/10,000s                            |  |  |  |  |
|                     | Lens                           | 2.8mm                                        |  |  |  |  |
|                     | AOV                            | 105°                                         |  |  |  |  |
|                     | <b>Resolution &amp; Pixels</b> | 2K QHD 2304 x 1296, 3MP                      |  |  |  |  |
|                     | Night Vision                   | Starlight technology                         |  |  |  |  |
|                     | SD Card                        | Yes, 128GB                                   |  |  |  |  |
|                     | MIC & Speaker                  | N/A                                          |  |  |  |  |
| Battery             | Туре                           | Molicel 26700 LiFePO4                        |  |  |  |  |
|                     | Capacity                       | 160Wh                                        |  |  |  |  |
|                     | Battery Life                   | 20hrs                                        |  |  |  |  |
|                     | Charging Time                  | 4hrs                                         |  |  |  |  |
|                     | Power Input (Charging by       | DC 14.6V4A                                   |  |  |  |  |
|                     | power charger or battery)      |                                              |  |  |  |  |
| Wireless Technology | Video Streaming                | Wi-Fi 802.11 a/n/ac                          |  |  |  |  |
| Others              | Dimension                      | Camera: 152 (L) x 65 (Ø)                     |  |  |  |  |
|                     |                                | AP/Battery: 230 (L) x 230 (W) x 78.5 mm (H)  |  |  |  |  |
|                     | Weight                         | 2.7kg                                        |  |  |  |  |
|                     | Antenna                        | Omnidirectional 5GHz x2                      |  |  |  |  |
|                     | I/O Port                       | RJ45 port x1, 3-pin power jack x1, N-type    |  |  |  |  |
|                     |                                | connector x2                                 |  |  |  |  |
|                     | LED Indicator                  | Wireless status status x6, Camera status x1, |  |  |  |  |
|                     |                                | Battery status x1                            |  |  |  |  |
|                     | Button                         | Battery power on/off x1                      |  |  |  |  |

#### Streambox

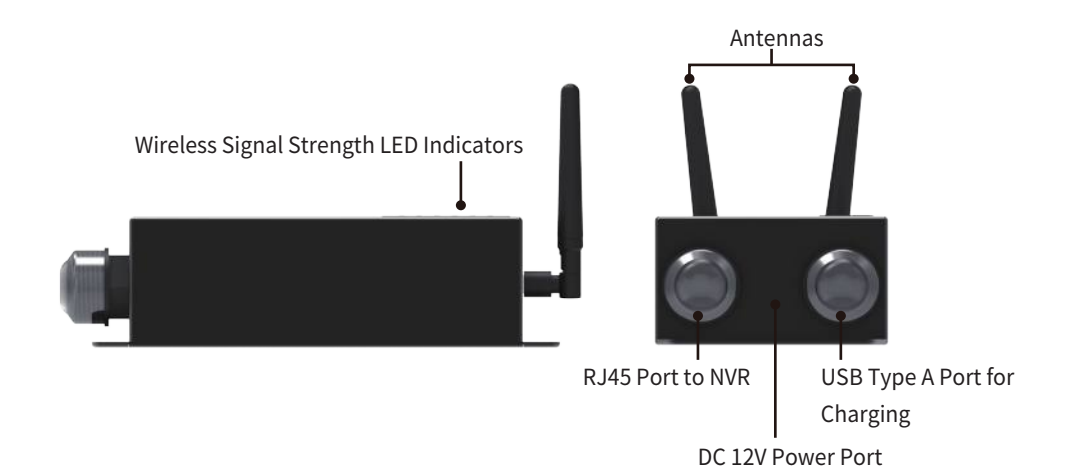

| Streambox           |                                                               |
|---------------------|---------------------------------------------------------------|
| Dimension           | 150 x 100 x 48 mm                                             |
| Weight              | 0.5kg                                                         |
| Wireless Technology | Wi-Fi 5GHz                                                    |
| Antenna             | Omnidirectional 5GHz x2                                       |
| I/O port            | RJ45 port x1, USB Type A port x1, Power Jack x1               |
| LED Indicator       | Power status x1, LAN connection status x1, Signal strength x4 |
| Power Supply        | DC 12V                                                        |
| Waterproof          | IP65                                                          |

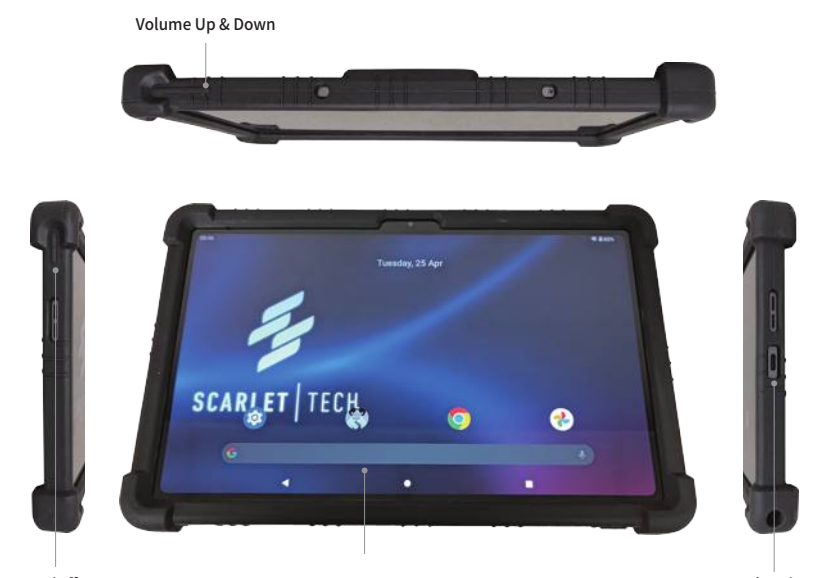

Power On/Off Button

Table

HERCULES APP

USB Charging Port

| Table                 |                             |
|-----------------------|-----------------------------|
| Dimension             | 250 (L) x 155 (W) x 8(H) mm |
| Weight                | 0.5kg                       |
| OS                    | Android 12                  |
| Display               | 10.37" IPS Touch Screen     |
| Resolution            | 2000 x 1200                 |
| Wireless Connectivity | Wi-Fi 802.11 a/b/g/n/ac     |
| CPU                   | Octa-core processors        |
| Memory                | 4G DDR                      |
| Power Supply          | DC 5V                       |

#### (Optional) External Power Bank

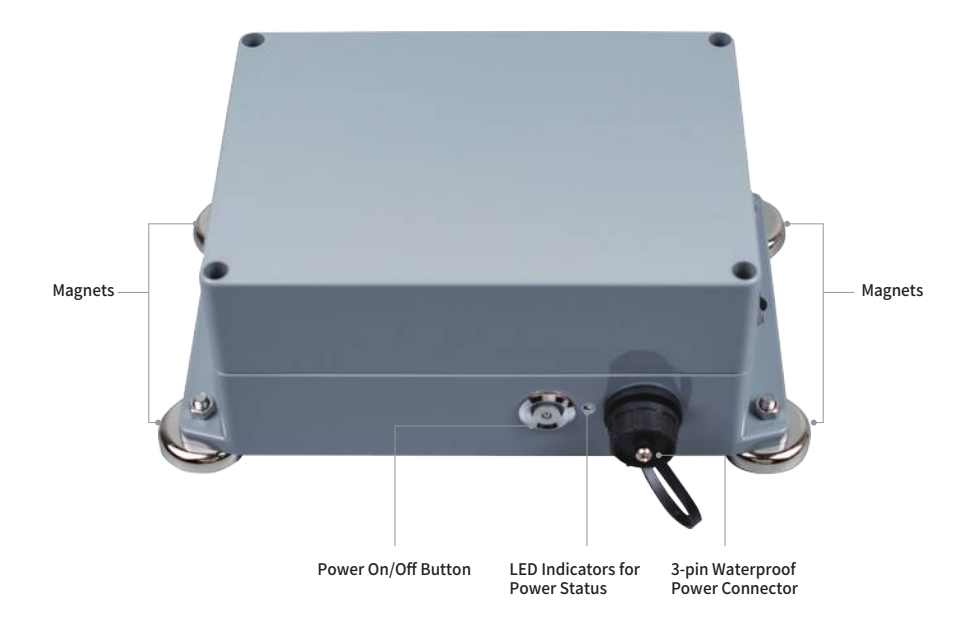

| Battery type          | Molicel 26700 LiFePO4         |
|-----------------------|-------------------------------|
| Capacity              | 160Wh                         |
| Battery Life          | 20 hours                      |
| Charging Time         | 4 hours                       |
| Power Charger         | DC 14.6V4A                    |
| Installation          | Mounting by magnets           |
| Waterproof            | IP67                          |
| Operation Temperature | 0 ~ 60°C                      |
| Dimension             | 201 (L) x 123 (W) x 80 (H) mm |
| Weight                | 1.6kg                         |

#### Placement

For the SV300 Wireless Camera system installation, there are two places to install different device as following figure to watch real-time 2K QHD video streaming in the cabin.

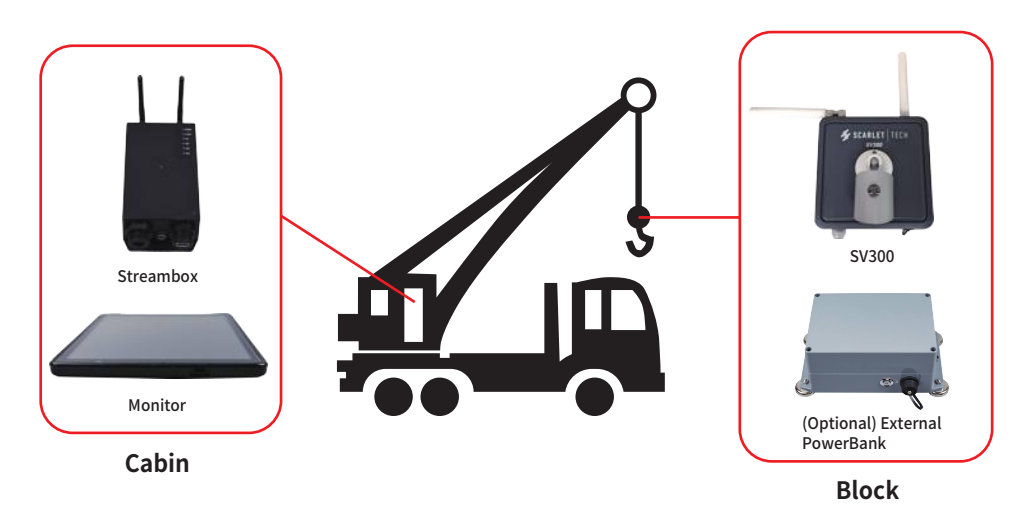

#### SV300 Wireless Camera

- 1. Attach one 5 GHz omnidirectional antenna (white) on the N-type port of SV300 Wireless Camera.
- 2. Attach another 5 GHz omnidirectional antenna (white) on the 90-degree angle antenna transmitter which is pre-installed on the N-type port of SV300 Wireless Camera.

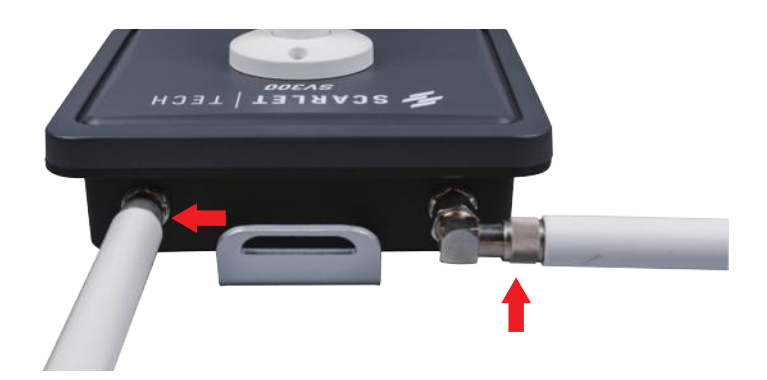

- 3. Wipe clean the hook surface of the crane.
- 4. Attach the SV300 Wireless Camera on the crane's hook surface magnetically, and then use safety lanyard to lock it to the crane for safety.
- 5. Press the power button to turn on the Camera.

#### Streambox & Tablet

1. Attach two 5 GHz omnidirectional antennas (black) on the SMA ports of Streambox.

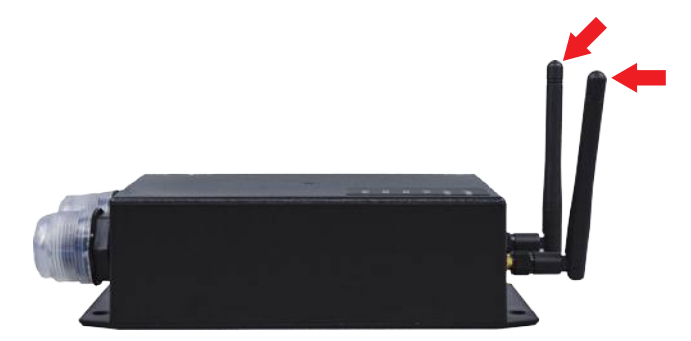

2. Connect the Streambox to cigarette lighter connector of cabin by using power cord with cigarette lighter.

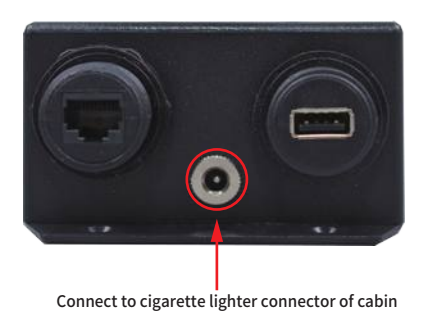

3. Connect the monitor to Streambox by using USB charging cable.

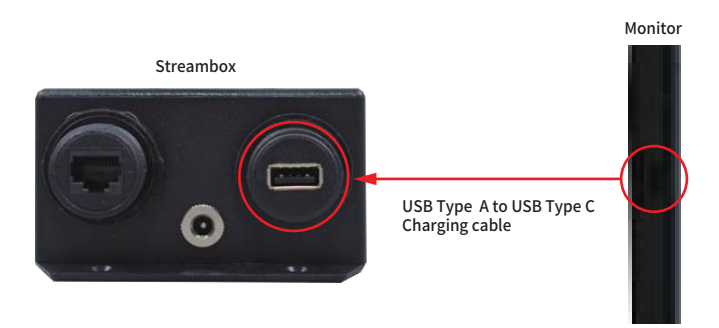

- 4. Press the power button to boot up the monitor.
- 5. After monitor boot-up, check the status of Wi-Fi.
- Once the SSID "5G\_SV300\_XXX" (XXX=001~999) is connected, the monitor can receive the video streaming from the SV300 Wireless Camera

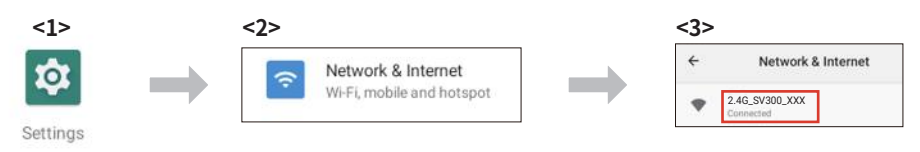

6. Set the date and time of monior to your local time before using HERCULES APP: Swipe up -> Select "SETTINGS" icon -> Go to "SYSTEM" -> Set your local time in "DATE & TIME".

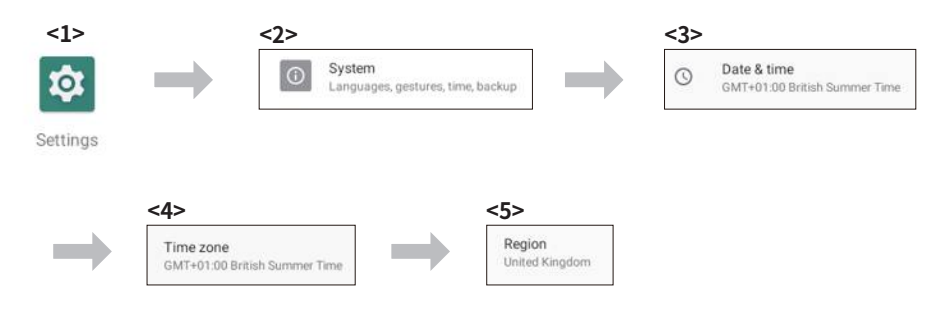

7. Default login information Admin account: Admin Operator account: Operator Password: 1234

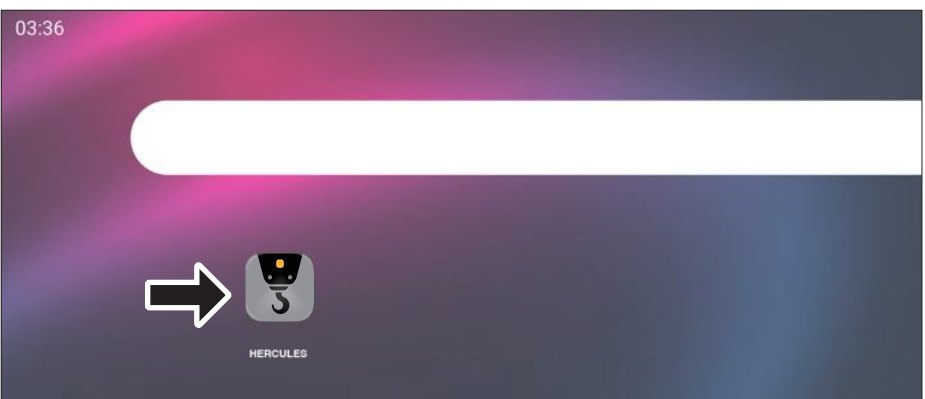

# LED Indicator

#### Wireless Status Indicator

There are 6 LED indicators on the SV300 AP and Streambox indicate the wireless connection status.

| Description                | Definition                                                                                                    |
|----------------------------|----------------------------------------------------------------------------------------------------|
| Power status of SV300      | OFF: No power                                                                                                    |
| AP/Streambox               | Steady Green: Power ON                                                                                                    |
| Data transmission status   | OFF: No data transmission                                                                                                    |
| of RJ45 configuration port | Flashing Green: Data transmission on-going                                                                                                    |
| Wireless signal strength   | OFF: No signal                                                                                                    |
| between SV300 AP and       | S1 Steady Green: Signal strength very bad                                                                                                    |
| Streambox                  | S2 Steady Green: Signal strength bad                                                                                                    |
|                            | S3 Steady Green: Signal strength normal                                                                                                    |
|                            | S4 Steady Green: Signal strength good                                                                                                    |
|                            | Description<br>Power status of SV300<br>AP/Streambox<br>Data transmission status<br>of RJ45 configuration port<br>Wireless signal strength<br>between SV300 AP and<br>Streambox |

#### SV300 Wireless Camera Power Status

There is one LED indicator on the SV300 Wireless Camera indicates the power status of SV300 Wireless Camera.

| Status | Definition                              |
|--------|-----------------------------------------|
| On     | SV300 Wireless Camera and is POWER-ON.  |
| Off    | SV300 Wireless Camera and is POWER-OFF. |

#### SV300 Embedded Battery & External Power Bank Power Status

There is one LED indicator on the SV300 embedded battery and external power bank indicates the their battery life status.

| LED Color | Definition                |
|-----------|---------------------------|
| Green     | Battery life > 95%        |
| Orange    | Battery life < 95% & >20% |
| Red       | Battery life < 20%        |
| Off       | No power                  |

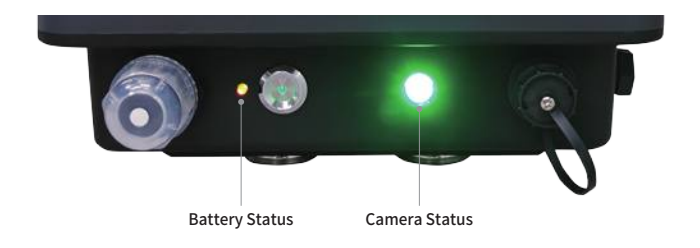

### Remote Camera Power On/Off Management

Using the remote key fob, you can remotely turn ON/OFF the SV300 Wireless Camera to prolong its operating time and decrease the need for frequent power charging.

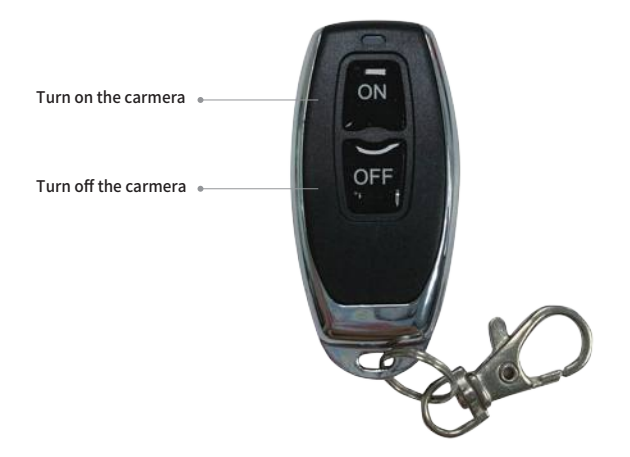

Note: Before using remote key fob, please make sure the power button of SV300 Wireless Camera is pressed to show the green light.

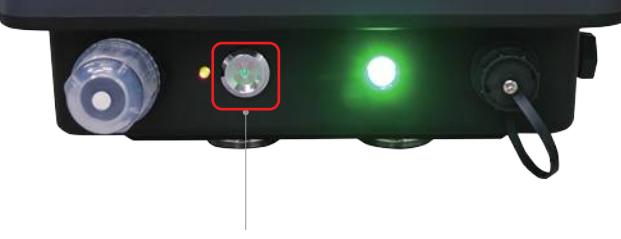

Power button lits GREEN when pressed.

## Camera Playback

- 1. Preparea LAN cable and a Windows PC/laptop with an RJ45 port to proceed with the following steps.
- 2. Press the power button to turn on the SV300 Wireless Camera.
- 3. Use the LAN cable to connect the SV300 Wireless Camera and PC.

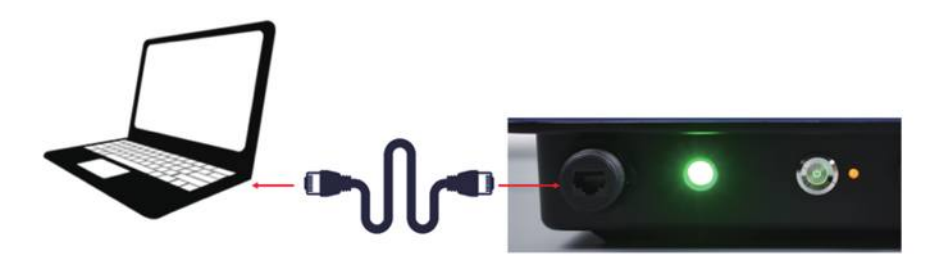

- 4. Manually set the IP address for your PC or laptop to connect the SV300 Wireless Camera: a. PC/laptop IP address: **192.168.XXX.XXX (e.g. 192.168.5.112)** 
  - b. Subnet Mask: 255.255.255.0
  - c. Gateway: 192.168.XXX.1 (e.g. 192.168.5.1)

| Network Connections          |                                                                          |                                                        | -                            |         | ×                                     |                                                                                                    |
|------------------------------|--------------------------------------------------------------------------|--------------------------------------------------------|------------------------------|---------|---------------------------------------|----------------------------------------------------------------------------------------------------|
| 🗁 🤿 – 🛧 📝 « Network a        | and Internet > Network Co                                                | nnections                                              | vð Se                        | arch Ne | Q                                     |                                                                                                    |
| Organize • Disable this netw | ork device Diagnose th                                                   | is connection »                                        | <u>8</u> : -                 |         | 0                                     |                                                                                                    |
| Ethernet<br>Keenetic-4693    |                                                                          | Ethernet 3<br>Network cable unpli                      | ugged                        |         |                                       | Ethernet Properties                                                                                                    |
| Wi-Ei network                | ramey e                                                                  | <ul> <li>IAP-Windows Adap</li> </ul>                   | ter V9                       |         |                                       | Networking                                                                                                    |
| Not connected                | n Mahuna                                                                 |                                                        |                              |         |                                       | Microsoft Hyper-V Network Adapter                                                                                                    |
|                              |                                                                          |                                                        |                              |         |                                       | Configure<br>This connection uses the following terms:<br># Configure for Macrosoft Networks<br># Soft and Protect Sharing for Macrosoft Networks<br># Soft Related Scheduler<br># Soft Network Network (ATP REMO) |
| items 1 item selected        |                                                                          |                                                        |                              | B       | a a a a a a a a a a a a a a a a a a a |                                                                                                    |
| inte                         | met Protocol Version 4 (TCS                                              | //Pv4) Properties                                      |                              | ×       |                                       | Instal Uninstal Processes                                                                                                    |
| Ge<br>Y                      | neral<br>bu can get IP settings assigne<br>is capability. Otherwise, you | d automatically if your ne<br>need to ask your network | twork suppor<br>administrato | ts<br>r |                                       | Description<br>Allowa your computer to access resources on a Microsoft<br>network.                                                                                                    |
|                              | Obtain an IP address auto                                                | matically                                              |                              |         |                                       | OK Cancel                                                                                                    |
|                              | Use the following IP addre                                               | 55:                                                    |                              |         |                                       |                                                                                                    |
|                              | IP address:                                                              | 192,168,5                                              | . 112                        |         | J                                     |                                                                                                    |
|                              | Default gateway:                                                         | 192 , 168 , 5                                          | , 1                          |         |                                       |                                                                                                    |
|                              | Obtain DNS server addres                                                 | s automatically                                        |                              | -       |                                       |                                                                                                    |
|                              | Use the following DNS ser                                                | ver addresses:                                         |                              |         |                                       |                                                                                                    |
|                              | Preferred DNS server:<br>Alternate DNS server:                           |                                                        |                              |         |                                       |                                                                                                    |
|                              | Validate settings upon ex                                                | t                                                      | Advanced.                    |         |                                       |                                                                                                    |
|                              |                                                                          | ОК                                                     | Can                          | cel     |                                       |                                                                                                    |

5. Launch your browser Chrome or Edge. Input the IP address of yourSV300 Wireless Camera, and then input the camera account "admin" and password "Scarlet@5355" to login camera.

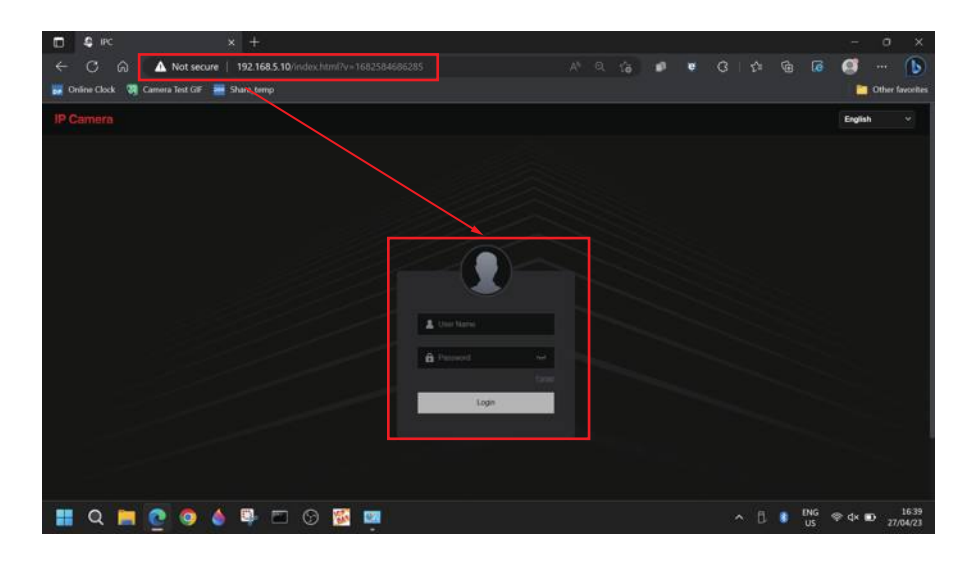

6. Select the "Download plugin" to download plugin file if you visit this page first time.

| 4 Live View                                    |                   |          |                    |        |          |       |               |           |                |
|------------------------------------------------|-------------------|----------|--------------------|--------|----------|-------|---------------|-----------|----------------|
| ← C G ▲ Not secure                             | 192.168.5.10/view |          |                    |        | 10 E     | 0 0 0 | 16 O          |           | B              |
| 😸 Online Clock 🗿 Camera Test GF 🚟              | Share_temp        |          |                    |        |          |       |               | Other far | vorites        |
| IP Camera                                      | Live View         | Playback | Picture Management | Config | Maintain |       | © (4          | 0         | Ф              |
|                                                |                   |          |                    |        |          |       | Ima           | Download  | plugin         |
|                                                |                   |          |                    |        |          |       |               |           |                |
|                                                |                   |          |                    |        |          |       | Brightness    | -         | 128            |
|                                                |                   |          |                    |        |          |       | Contrast      | -         | • 128          |
|                                                |                   |          |                    |        |          |       | Saturation -  | -         | • 128          |
|                                                |                   |          |                    |        |          |       | Sharpness     | -         | • 128          |
|                                                |                   |          |                    |        |          |       |               |           |                |
|                                                |                   |          |                    |        |          |       |               |           |                |
|                                                |                   |          |                    |        |          |       | Metoring      |           |                |
|                                                |                   |          |                    |        |          |       | or            |           |                |
|                                                |                   |          |                    |        |          |       | Day And Night | Setch     |                |
|                                                |                   |          |                    |        |          |       |               |           |                |
| 192.168.5.10/plugin/LsIPCPlugin_V22.2.8.221115 | R1ase             |          |                    |        |          | • • • | D             | dau K     |                |
| 📰 Q 📮 💽 🥥 🌢                                    | 🗣 📼 🤆             | ) 🚳      |                    |        |          | ∧ B 0 | US 🗇 dk i     | D 27/0    | 16:44<br>94/23 |

7. Open this file to install this plugin file on your PC or laptop.

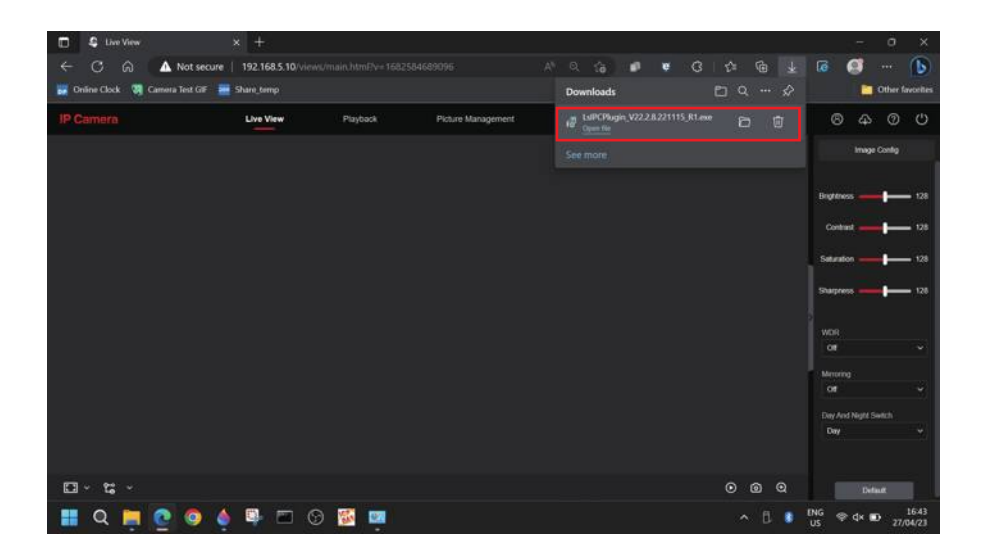

8. After installation process, launch the browser to login the SV300 Wireless Camera again. Select the page "Playback", select the date and then click the search icon.

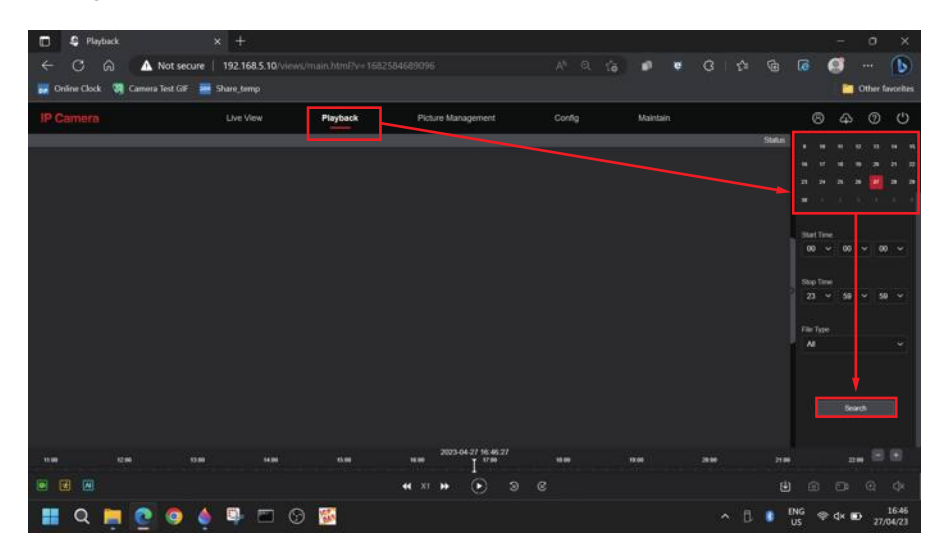

9. The green time bar with the video recording will appear at the bottom screen.

Press "Play" to watch the recorded video.

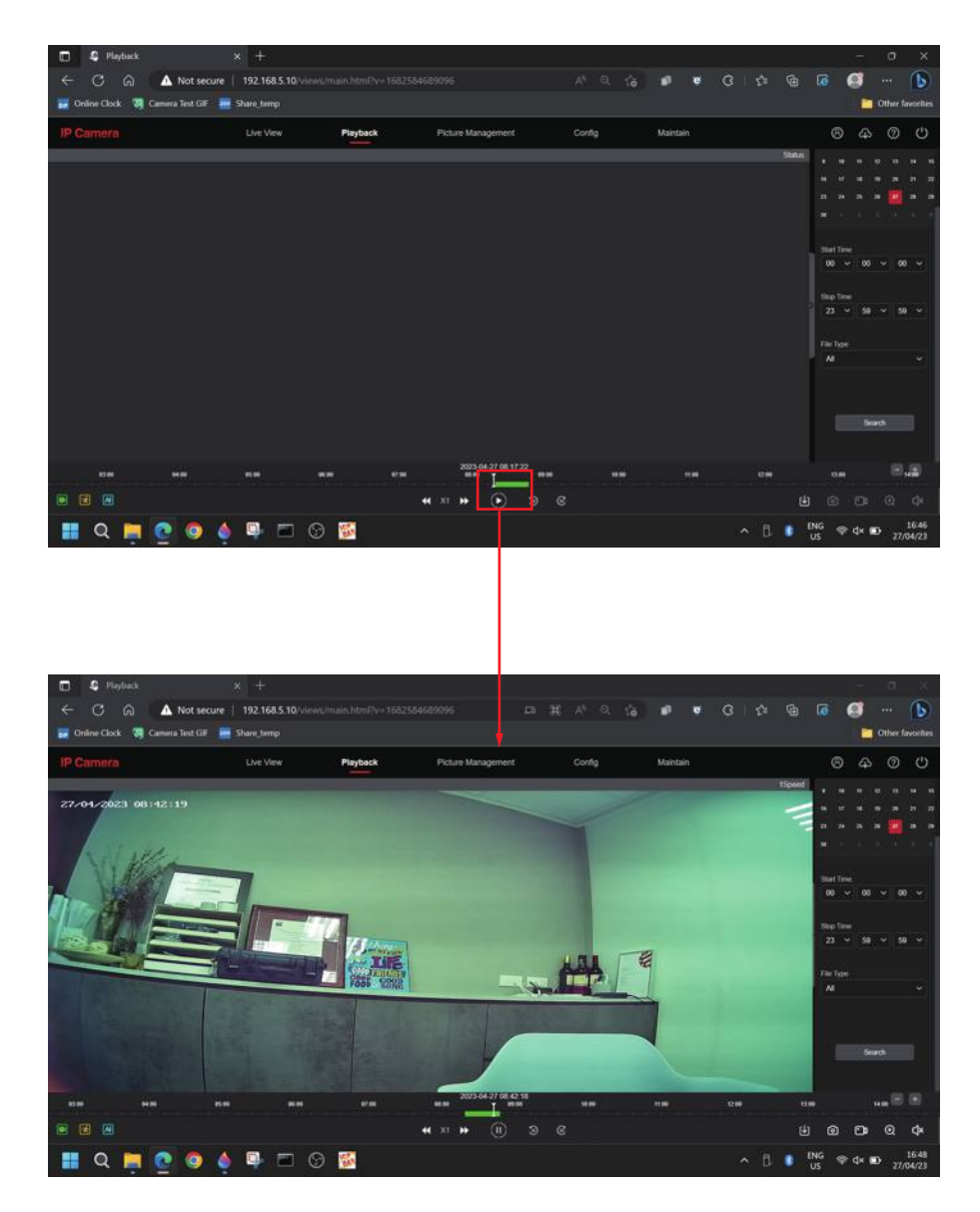

10. The video recording can also be download to your PC or laptop to press the icon "Download". The video file format will be MP4 file.

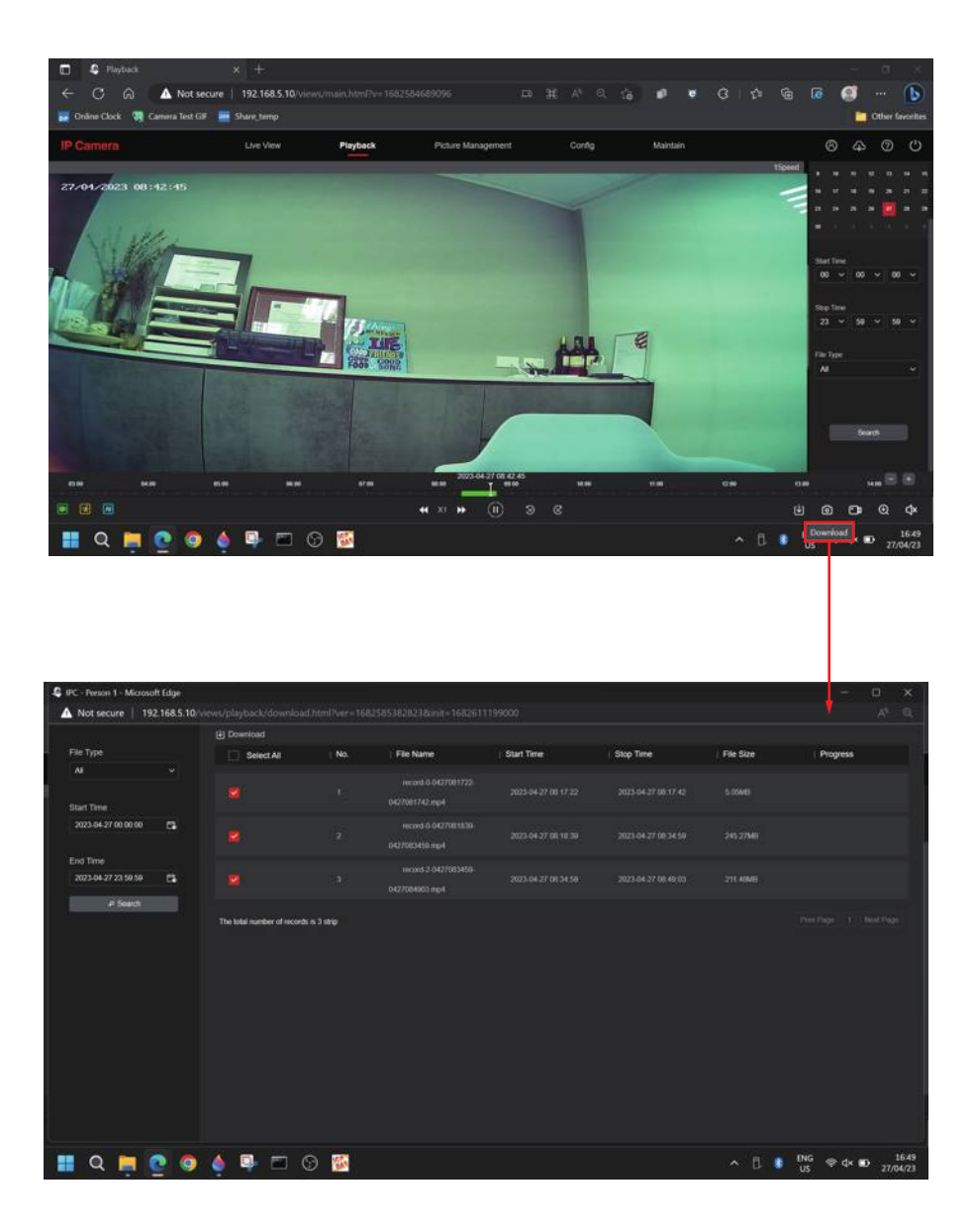

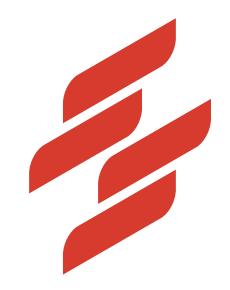

Scarlet Tech Co., Ltd. © 2023 Scarlet Tech Co., Ltd. All rights reserved. 4F.-3, No. 347, Sec. 2, Heping E. Rd., Da'an Dist., Taipei City 100, Taiwan info@scarlet.com.tw www.scarlet-tech.com

version 230619